# Fehlerbehebung für DLSw: Ethernet- und qualifizierte Steuerung logischer Verbindungen

# Inhalt

Einführung Voraussetzungen Anforderungen Verwendete Komponenten Konventionen Ethernet QLLC Übersicht über die QLLC-Implementierung und Nachrichtenflüsse PU 2.0 Normale QLLC-Verbindung initiiert von X.25-Gerät PU 2.0 Normale QLLC-Verbindung, die von einem LAN PU 2.0-Gerät zum FEP mit NCP-Paketvermittlungsschnittstelle initiiert wird PU 2.1 Normale QLLC-Verbindung, initiiert von einem X.25-Gerät PU 2.1 QLLC-Verbindung wird vom LAN-Gerät initiiert Beispielkonfiguration und Debuggen von DLSw/SDLC über QLLC Schritte zur Fehlerbehebung **QLLC-Debugger** Zugehörige Informationen

# **Einführung**

In diesem Dokument wird erläutert, wie QLLC (Qualified Logical Link Control) in Cisco-Routern und -Nachrichtenflüssen für Anrufverbindungen in einer Topologie implementiert wird, in der ein Front-End-Prozessor (FEP) über Ethernet verbunden ist und Remote-Geräte (entweder physische Einheit [PU] Typ 2.0 oder PU Typ 2.1) mit dem X.25-Netzwerk verbunden sind. Außerdem werden geeignete Schritte zur Fehlerbehebung bei dieser Art von Anrufverbindung beschrieben.

# Voraussetzungen

### Anforderungen

Für dieses Dokument bestehen keine speziellen Anforderungen.

### Verwendete Komponenten

Dieses Dokument ist nicht auf bestimmte Software- oder Hardwareversionen beschränkt.

### Konventionen

Weitere Informationen zu Dokumentkonventionen finden Sie in den <u>Cisco Technical Tips</u> <u>Conventions</u>.

### **Ethernet**

Wenn Sie eine Fehlerbehebung für ein Ethernet-angeschlossenes Gerät durchführen, das über Data-Link Switching (DLSw) kommuniziert, müssen Sie zunächst überprüfen, ob <u>dlsw Bridge-Group x vorhanden ist</u>, wobei x auf die Bridge-Nummer verweist, die im <u>Bridge-Group-Befehl auf der Ethernet-Schnittstelle konfiguriert ist</u>. Informationen zum Überprüfen der Konfiguration finden Sie für Beispielkonfigurationen auf Ethernet-angeschlossenen Geräten unter <u>Grundlegende</u> <u>DLSw+-Konfigurationen</u>.

Ein weiterer nützlicher Befehl zur Fehlerbehebung ist **show bridge**, der überprüft, ob die <u>transparente Bridge die MAC-Adresse des Geräts (lokal und remote) kennt.</u> Ethernet-MAC-Adressen werden im kanonischen Format angezeigt, im Gegensatz zu Token Ring-Adressen, die ein nicht kanonisches Format haben. Verwenden Sie die folgende Richtlinie, um MAC-Adressen zu übersetzen:

| Ethernet MAC-<br>Adresse<br>(kanonisches<br>Format)     | 0 1 2 3 4 5 6 7 9 A C E E F     |  |
|---------------------------------------------------------|---------------------------------|--|
| wird                                                    |                                 |  |
| Token Ring<br>Address (nicht-<br>kanonisches<br>Format) | 0 8 4 C 2 A 6 E 1 9 5 D 3 B 7 F |  |

Dies ist ein Beispiel für Ethernet, das dieser Regel folgt:

| 1. Ethernet MAC-Adresse<br>(kanonisches Format)             | 0200 4556 1140 |
|-------------------------------------------------------------|----------------|
| 2. Zwischenschritt                                          | 0400,2AA6,8820 |
| 3. Endgültige Token Ring-Adresse (nicht kanonisches Format) | 4000.A26A.8802 |

**Hinweis:** Um zur endgültigen, nicht-kanonischen Adresse zu gelangen, tauschen Sie jedes Bit innerhalb eines Bytes um.

Vergleichen Sie die Einträge in der Ausgabe des Befehls **show bridge** mit den Einträgen in der Befehlsausgabe <u>show dlsw reachability</u>. Beachten Sie, dass Einträge in der Ausgabe des Befehls **show dlsw reachability** im nicht-kanonischen Format im Gegensatz zum kanonischen Format wie auf Ethernet oder in der Befehlsausgabe **show bridge** erscheinen.

Allgemeine Informationen zur Fehlerbehebung bei Ethernet finden Sie unter <u>Ethernet-</u><u>Fehlerbehebung</u>.

# <u>QLLC</u>

**Hinweis:** Der Abschnitt <u>Dokumentinhalte</u> dieser Dokumentreihe zeigt alle Bereiche der Serie an, um die Navigation zu erleichtern.

### Übersicht über die QLLC-Implementierung und Nachrichtenflüsse

QLLC-Befehle werden in X.25-Paketen unter Verwendung des Q-Bit implementiert. X.25-Pakete, die QLLC-Primitive enthalten, sind in der Regel fünf Byte oder die Länge des X.25-Paket-Headers plus zwei Byte QLLC-Kontrollinformationen.

**Hinweis:** X.25-Datenpakete, die SNA-Daten (Systems Network Architecture) enthalten, verwenden das Q-Bit nicht.

Nachdem die QLLC-Verbindung hergestellt wurde, wird der eindeutige virtuelle Schaltkreis der X.25-Verbindung zum Weiterleiten von Datenverkehr verwendet. Logical Link Control (LLC) ist eine Teilmenge von High-Level Data Link Control (HDLC). Synchronous Data Link Control (SDLC) und QLLC sind ebenfalls Teilmengen von HDLC. Cisco wandelt diese QLLC-Primitive in LLC-Primitive um und umgekehrt:

| QLLC            | LLC         |
|-----------------|-------------|
| QSM             | GLEICH      |
| QXID            | XID         |
| QDISC           | DATENTRÄGER |
| QUA             | UA          |
| X.25-DATENPAKET | I-FRAME     |

PU 2.0 Normale QLLC-Verbindung initiiert von X.25-Gerät

Abbildung 1:? QLLC-Flüsse für PU 2.0

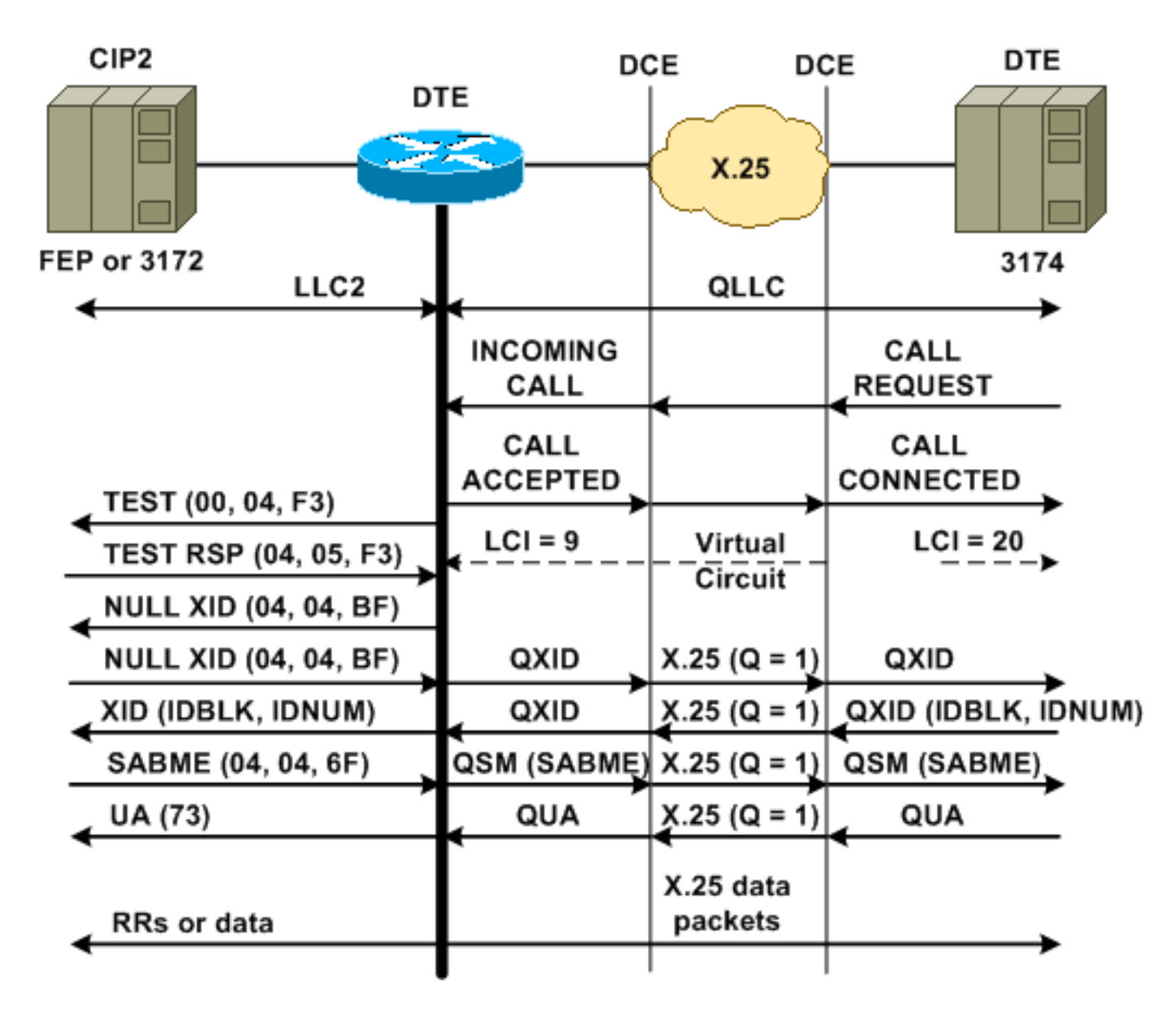

Eine normale QLLC/LLC-Verbindung wird mit dem Empfang eines X.25-EINGEHENDEN ANRUFS initiiert, der die QLLC Call User Data (CUD) (0xc3) enthält. Eine umgekehrte QLLC-Verbindung ist eine von einem LAN initiierte QLLC/LLC-Verbindung.

**Hinweis:** Für eine QLLC/LLC-Verbindung gibt es eine QLLC-Verbindung zwischen dem QLLC-Gerät und dem Router sowie eine LLC-Verbindung zwischen dem LAN-angeschlossenen Gerät und dem Router.

Abbildung 1 zeigt diese Sequenz:

- 1. Ein eingehender X.25-QLLC-Anruf wird mit einem X.25-ANRUF beantwortet, der vom Router VERBUNDEN wird.
- 2. Der Router sendet dann einen TEST-Frame (oder Explorer) an das LAN-Gerät, um die LAN-Verbindung zu initiieren.
- 3. Wenn der LAN-Partner gefunden werden kann, sendet der LAN-Partner eine Explorerantwort mit einem RIF (Routing Information Field), in dem die Identifizierung des LAN-Partners erläutert wird.
- 4. Der Router sendet dann eine Null-Exchange-ID (XID) an den LAN-Partner, unter der Annahme, dass das QLLC-Gerät XID-Aushandlung durchführen kann. (Die meisten SNA-Geräte können XID-Aushandlung durchführen.) Wenn das QLLC-Gerät die Aushandlung nicht selbst durchführen kann, bietet der Router ein XID-Proxy-Dienstprogramm an.

- 5. Das QLLC-Gerät sendet eine XID mit IDBLK und IDNUM, die mit IDNUM und IDBLK verglichen wird, die auf dem Host konfiguriert sind (schalteter Hauptknoten???PU).
- 6. Wenn die IDs übereinstimmen, sendet der Host ein Set Asynchronous Balanced Mode Extended (SABME).
- 7. Das SABME wird in einen QSM (Qualified Setup Response Mode) konvertiert, und das QLLC-Gerät sendet eine Qualified Unnumbered Acknowledgement (QUA).
- 8. Dieses QUA wird in eine LLC Unnumbered Acknowledgement (UA) umgewandelt und an den LAN-Partner gesendet.

An diesem Punkt besteht eine QLLC-Verbindung zwischen dem QLLC-Gerät und dem Router, zwischen dem Router und dem LAN-Gerät besteht eine LLC-Verbindung, und auf dem Router ist eine aktive QLLC/LLC-Verbindung vorhanden.

# PU 2.0 Normale QLLC-Verbindung, die von einem LAN PU 2.0-Gerät zum FEP mit NCP-Paketvermittlungsschnittstelle initiiert wird

In einer Token Ring- oder Remote Source-Route Bridging (RSRB)-Umgebung tritt diese Sequenz auf:

- 1. Das mit dem LAN verbundene Gerät startet und sendet einen Upstream-Test. Anschließend sendet er ein NullxID-Paket Upstream.
- 2. Wenn QLLC diese Null-XID an eine X.25-angeschlossene FEP weiterleitet, antwortet der FEP, als ob er eine Verbindung mit einem PU 2.1-Gerät herstellen würde, und bricht die Verbindung ab, wenn das PU 2.0-Gerät als Nächstes ein XID-Format 0 Typ 2 sendet.
- 3. Der Befehl **qlic npsi-poll** f\u00e4ngt alle null-XID-Pakete ab, die das Cisco IOS? Software empf\u00e4ngt auf der LAN-Schnittstelle und gibt eine Null-XID-Antwort an das Downstream-Ger\u00e4t zur\u00fcck. Der Befehl **qlic npsi-poll** erm\u00f6glicht weiterhin Pakete im XID-Format 3 und im XID-Format 0 \u00fcber das X.25-Ger\u00e4t.
- 4. Der Router sendet ein CALL REQUEST-Paket, um die X.25-Verbindung zu initiieren, und er empfängt als Antwort das CALL ACCEPTED-Paket.
- 5. Das PU 2.0 SNA-Gerät sendet eine XID mit IDBLK und IDNUM, die mit IDBLK und IDNUM verglichen wird, die auf dem Host konfiguriert sind (geswitchter Hauptknoten????PU).
- 6. Wenn die IDs übereinstimmen, sendet der Host ein QSM. Das QSM wird in ein SABME konvertiert.
- 7. Das LAN-Gerät antwortet mit einem UA, der in ein QUA konvertiert und an den FEP gesendet wird.

An dieser Stelle gibt es folgende Punkte:

- Eine QLLC-Verbindung zwischen dem QLLC-Gerät und dem Router
- Eine LLC-Verbindung zwischen Router und LAN-Gerät
- Eine aktive QLLC/LLC-Verbindung auf dem Router

PU 2.1 Normale QLLC-Verbindung, initiiert von einem X.25-Gerät

Abbildung 2:? QLLC-Datenflüsse für PU 2.1

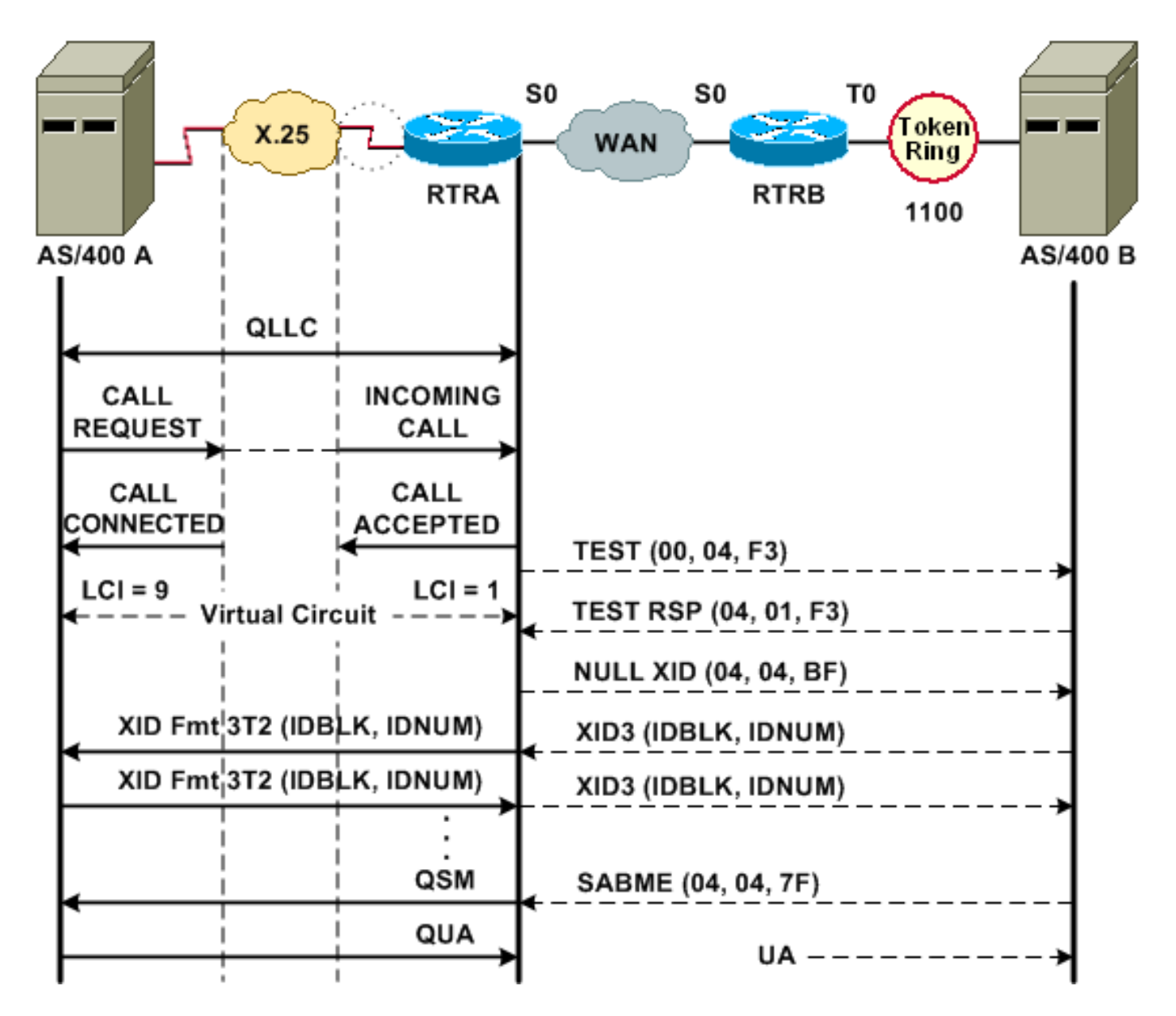

Eine normale QLLC/LLC-Verbindung wird mit dem Empfang eines X.25-EINGEHENDEN ANRUFS initiiert, der den QLLC CUD (0xc3) enthält. Eine umgekehrte QLLC-Verbindung ist eine QLLC/LLC-Verbindung, die von einem LAN initiiert wird.

Abbildung 2 zeigt diese Abfolge:

- 1. Ein eingehender X.25-QLLC-Anruf wird mit einem X.25-ANRUF beantwortet, der vom Router VERBUNDEN wird.
- 2. Der Router sendet einen TEST-Frame (oder Explorer) an das LAN-Gerät, um die LAN-Verbindung zu initiieren.
- 3. Wenn der LAN-Partner gefunden werden kann, sendet der LAN-Partner eine Antwort des Explorers, in der er eine RIF mit einer Beschreibung seiner Vorgehensweise sendet.
- 4. Der Router sendet dann eine Null-XID an den LAN-Partner, unter der Annahme, dass das QLLC-Gerät XID-Aushandlung durchführen kann. (Die meisten SNA-Geräte können XID-Aushandlung durchführen.) Wenn das QLLC-Gerät die Aushandlung nicht selbst durchführen kann, bietet der Router ein XID-Proxy-Dienstprogramm an.
- 5. Die PU 2.1-Geräte tauschen XID3s aus, bis sie sich auf die primäre und sekundäre Rolle und andere PU 2.1-Parameter einigen.
- 6. Der PU 2.1-Knoten, der zum primären Knoten wird, stellt die Verbindung auf Verbindungsebene mit seinem PU 2.1-Partner her.

7. SABME wird in ein QSM und QUA in ein UA konvertiert.

### PU 2.1 QLLC-Verbindung wird vom LAN-Gerät initiiert

- 1. Das PU 2.1 LAN startet und sendet einen Testrahmen. Wenn eine Testantwort vom Router empfangen wird, beginnt das Senden einer XID3 (oder einer NULL-XID, gefolgt von einer XID3).
- 2. Der Router sendet ein CALL REQUEST-Paket, um die X.25-Verbindung herzustellen. Ab diesem Zeitpunkt übersetzt es alle Nachrichten, die zwischen den beiden PU 2.1-Knoten von LLC2 in X.25 ausgetauscht werden.
- 3. Die PU 2.1-Geräte tauschen XID3s aus, bis sie sich auf die primäre und sekundäre Rolle und andere PU 2.1-Parameter einigen.
- 4. Der PU 2.1-Knoten, der zum primären Knoten wird, stellt die Verbindung auf Verbindungsebene mit seinem PU 2.1-Partner her.
- 5. SABME wird in ein QSM und QUA in ein UA konvertiert.

An dieser Stelle gibt es folgende Punkte:

- Eine QLLC-Verbindung zwischen dem QLLC-Gerät und dem Router
- Eine LLC-Verbindung zwischen Router und LAN-Gerät
- Eine aktive QLLC/LLC-Verbindung auf dem Router

### Beispielkonfiguration und Debuggen von DLSw/SDLC über QLLC

Zwischen RSRB über QLLC und DLSw im Vergleich zu QLLC bestehen große Unterschiede. Der vielleicht wichtigste ist, dass eine einheitliche Schnittstelle (Cisco Link Services [CLS]) zwischen dem DLSw und den verschiedenen verfügbaren Data-Link Controls (DLCs) vorhanden ist.

Bevor Sie einen der **Debugbefehle** in diesem Dokument versuchen, lesen Sie <u>die Informationen</u> <u>unter Wichtige Informationen über Debug-Befehle</u>.

Bei der Fehlerbehebung auf dem QLLC-Router wird die Ausgabe dieser Debugbefehle empfohlen:

- debugdlsw-Kernmeldung
- Debug-CLS-Meldung
- x25-Debug-Ereignis
- debug qllc status
- debug qllc-Paket

Die Ausgabe dieser show-Befehle ist ebenfalls nützlich:

- show cls
- show qllc

Auf dem SDLC/DLSw-Peer-Router sind diese **Debug-**Befehle hilfreich:

- debugdlsw-Kernmeldung
- Debug-CLS-Meldung

Abbildung 3:? QLLC/DLSw-Konfiguration und Debuggen

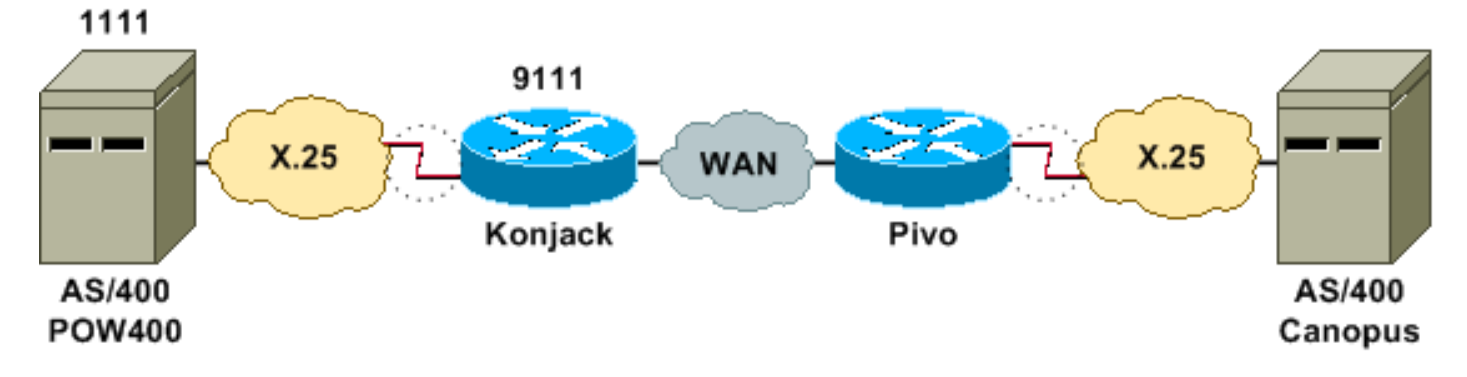

In diesem Netzwerkdiagramm werden folgende Konfigurationen verwendet:

- Konjack
- <u>Pivo</u>

```
Konjack
X25 routing
dlsw local-peer peer-id 10.3.2.7
dlsw remote-peer 0 tcp 10.3.2.8
!
interface Serial3
 encapsulation x25 dce
 x25 address 9111
 x25 ltc 10
 x25 htc 4095
x25 map qllc 4000.0000.1111 1111
 clockrate 19200
 gllc dlsw vmacaddr 4000.0000.1111 partner
4000.0000.2222
Pivo
x25 routing
1
dlsw local-peer peer-id 10.3.2.8
dlsw remote-peer 0 tcp 10.3.2.7
1
interface serial 0
no ip address
 encapsulation x25 dce
x25 address 4444
x25 map gllc 4000.0000.2222 4444
 qllc dlsw vmac 4000.0000.2222 partner 4000.0000.1111
```

<u>Abbildung 3</u> zeigt, wie zwei IBM AS/400-Server über QLLC/DLSw kommunizieren können. vmacaddr 4000.000.111 ist die MAC-Adresse, die dem AS/400 (POW400) zugeordnet ist, und der Partner 4000.000.22222 ist die MAC-Adresse, die dem Remote-AS/4 zugeordnet ist. 0 (Canopus).

Weitere Informationen zum Befehl qllc dlsw finden Sie unter DLSw+-Konfigurationsbefehle.

Die TEST.STN REQ von DLSw zu QLLC sollte ein TEST.STN.IND-Paket ergeben, und das REQ OPEN STN REQ-Paket sollte eine ANRUFANFORDERUNG ergeben.

Die nächste Beispielausgabe zeigt die Debugausgabe mit Anmerkungen. Diese **Debug-**Befehle wurden ausgegeben:

- debugdlsw-Kernmeldung
- Debug-CLS-Meldung
- · debug qllc status
- debug gllc-Paket
- x25-Debug-Ereignis

Konjack#

\$DLSWC-3-RECVSSP: SSP OP = 3( CUR ) -explorer from peer 10.3.2.8(2065) !--- CUR\_ex [Can You Reach (explorer)] is received from the peer. !--- (Note the -explorer.) DLSw starts to explore. 00:27:26: DLSW: DISP Sent : CLSI Msg : TEST\_STN.Req dlen: 46 00:27:26: (DLSWDLU:DLU-->SAP): 00:27:26: TEST\_STN.Req to pSAP: 0x5C733C sel: LLC hlen: 40, dlen: 46 00:27:26: DLSW: DISP Sent : CLSI Msg : TEST\_STN.Req dlen: 46 00:27:26: (DLSWDLU:DLU-->SAP): TEST\_STN.Req to pSAP: 0x5C74A0 sel: LLC hlen: 40, dlen: 46 00:27:26: 00:27:26: DLSW: DISP Sent : CLSI Msg : TEST\_STN.Req dlen: 46 00:27:26: (DLSWDLU:DLU-->SAP): 00:27:26: TEST\_STN.Req to pSAP: 0x5C7924 sel: LLC hlen: 40, dlen: 46 !--- There is a match on the destination MAC address in QLLC. 00:27:26: (DLSWDLU:CLS-->DLU): 00:27:26: TEST\_STN.Ind to uSAP: 0x5C78BC sel: LLC hlen: 36, dlen: 35 00:27:26: DLSW ReceivedctlQ : CLSI Msg : TEST\_STN.Ind dlen: 35 !--- DLSw sends an ICR\_ex [I Can Reach (explorer)] to the peer. %DLSWC-3-RECVSSP: SSP OP = 3( CUR ) from peer 10.3.2.8(2065) !--- CUR\_cs [Can You Reach (circuit setup)] is received from the peer. 00:27:26: DISP Sent : CLSI Msg : REQ\_OPNSTN.Req dlen: 102 !--- DLSw sends the CLS message Request Open Station Request to QLLC. 00:27:26: (DLSWDLU:DLU-->SAP): 00:27:26: REQ\_OPNSTN.Req to pSAP: 0x5C7924 sel: LLC hlen: 48, dlen: 102 !--- QLLC places the call to the AS/400. 00:27:26: Serial3: X25 O P3 CALL REQUEST (13) 8 lci 10 00:27:26: From(4): 9111 To(4): 1111 00:27:26: Facilities: (0) 00:27:26: Call User Data (4): 0xC3000000 (qllc) !--- QLLC X.25 FSM handling Request Open Station Request !--- Output: Issues CALL REQUEST (see above), !--- Nothing to CLS/DLSw !--- Starts a 10000 msec timer !---Enters State P2 (see X.25 standard) 00:27:26: QLLC-XFSM state P1, input QX25ReqOpenStnReq: (CallReq,-,XGo 10000) ->P2/D2 !--- QLLC receives CALL ACCEPT from the AS/400. 00:27:26: Serial3: X25 I P3 CALL CONNECTED (9) 8 lci 10 00:27:26: From(4): 9111 To(4): 1111 00:27:26: Facilities: (0) !--- QLLC X.25 FSM handling CALL ACCEPT !--- Output: Nothing to X.25 !--- Request Open Station Confirm to CLS/DLSw !--- Stops Timer !--- Enters State P4/D1 00:27:26: QLLC-XFSM state P2/D2, input QX25CallConfirm: (-,ReqOpenStnConf,xStop) ->P4/D1 00:27:26: QLLC: Serial3 I: QXID-CMD 0 bytes !--- QLLC Logical FSM Receives XID, send ID Indication to DLSw 00:27:26: QLLC-LFSM state QLClosed, input QLXID: (-,IdInd,LGo 3000) 00:27:26: (DLSWDLU:CLS-->DLU): 00:27:26: REQ\_OPNSTN.Cfm(CLS\_OK) to uCEP: 0x5CA310 sel: LLC hlen: 48, dlen: 102 00:27:26: (DLSWDLU:CLS-->DLU): 00:27:26: ID.Ind to uCEP: 0x5CA310 sel: LLC hlen: 40, dlen: 15 00:27:26: DLSW ReceivedctlQ : CLSI Msg : REQ\_OPNSTN.Cfm CLS\_OK dlen: 102 !--- DLSw receives Request Open Station Confirm from QLLC. %DLSWC-3-SENDSSP: SSP OP = 4( ICR ) to peer 10.3.2.8(2065) success !--- DLSw sends ICR\_cs [I Can Reach (circuit setup)] to the peer. %DLSWC-3-SENDSSP: SSP OP = 4( ICR ) to peer 10.3.2.8(2065) success !--- DLSw receives ID.Ind from QLLC. 00:27:26: DLSW Received-ctlQ : CLSI Msg : ID.Ind dlen: 15 !--- DLSw receives Reach ACK from the peer. %DLSWC-3-RECVSSP: SSP OP = 5( ACK ) from peer 10.3.2.8(2065) !--- DLSw receives XID from the peer. %DLSWC-3-RECVSSP: SSP OP = 7( XID ) from peer 10.3.2.8(2065) !--- DLSw sends ID.Req to QLLC. 00:27:26: DISP Sent : CLSI Msg : ID.Req dlen: 12 00:27:26: (DLSWDLU:DLU-->CEP): 00:27:26: ID.Req to pCEP: 0x4C51CC sel: LLC hlen: 40, dlen: 12 00:27:26: QLLC: Serial3 O: QXID-RSP 0 bytes !--- QLLC Logical FSM Handling ID.Req from CLS/DLSw. !--- Output: QLLC XID to X.25 !--- Nothing to CLS !--- No Timer Action 00:27:26: QLLC-LFSM state QLClosed, input CLSXID: (XId,-,-) !--- QLLC Receives XID from X.25 00:27:26: QLLC: Serial3 I: QXID-CMD 77 bytes Fmt 3T2: 056B4532 00:27:26: QLLC-LFSM state QLClosed, input QLXID: (-,IdInd,LGo 3000) 00:27:26: (DLSWDLU:CLS-->DLU): 00:27:26: ID.Cfm(CLS\_OK) to uCEP: 0x5CA310 sel: LLC hlen: 40, dlen: 92 !--- DLSw receives ID Confirm from QLLC. 00:27:26: DLSW Received-ctlQ : CLSI Msg : ID.Cfm CLS\_OK dlen: 92 !--- DLSw sends XID to the peer. %DLSWC-3-SENDSSP: SSP OP = 7( XID ) to peer 10.3.2.8(2065) success !--- DLSW receives XID from the peer. %DLSWC-3-RECVSSP: SSP OP = 7( XID ) from peer 10.3.2.8(2065) 00:27:27: DISP Sent : CLSI Msg : ID.Req dlen: 89 00:27:27: (DLSWDLU:DLU-->CEP): 00:27:27: ID.Req to pCEP: 0x4C51CC sel: LLC hlen: 40, dlen: 89 00:27:27: QLLC: Serial3 0: QXID-RSP 77 bytes Fmt 3T2:

05627844 00:27:27: QLLC-LFSM state QLClosed, input CLSXID: (XId,-,-) 00:27:27: QLLC: Serial3 I: QXID-CMD 77 bytes Fmt 3T2: 056B4532 !--- QLLC Logical FSM Handling ID.Req from CLS. !--- Output: Nothing to CLS !--- QLLC XID to X.25 !--- Timer started for 3000 msec 00:27:27: QLLC-LFSM state QLClosed, input QLXID: (-,IdInd,LGo 3000) !--- More XID negotiation. 00:27:27: (DLSWDLU:CLS-->DLU): 00:27:27: ID.Cfm(CLS\_OK) to uCEP: 0x5CA310 sel: LLC hlen: 40, dlen: 92 00:27:27: DLSW Received-ctlQ : CLSI Msg : ID.Cfm CLS\_OK dlen: 92 %DLSWC-3-SENDSSP: SSP OP = 7( XID ) to peer 10.3.2.8(2065) success %DLSWC-3-RECVSSP: SSP OP = 7( XID ) from peer 10.3.2.8(2065) 00:27:30: DISP Sent : CLSI Msg : ID.Reg dlen: 12 00:27:30: (DLSWDLU:DLU-->CEP): 00:27:30: ID.Reg to pCEP: 0x4C51CC sel: LLC hlen: 40, dlen: 12 00:27:30: QLLC: Serial3 0: QXID-RSP 0 bytes 00:27:30: QLLC-LFSM state QLClosed, input CLSXID: (XId,-,-) 00:27:30: QLLC: Serial3 I: QXID-CMD 77 bytes Fmt 3T2: 056B4532 00:27:30: QLLC-LFSM state QLClosed, input QLXID: (-,IdInd,LGo 3000) 00:27:30: (DLSWDLU:CLS-->DLU): 00:27:30: ID.Cfm(CLS\_OK) to uCEP: 0x5CA310 sel: LLC hlen: 40, dlen: 92 00:27:30: DLSW Received-ctlQ : CLSI Msg : ID.Cfm CLS\_OK dlen: 92 %DLSWC-3-SENDSSP: SSP OP = 7( XID ) to peer 10.3.2.8(2065) success %DLSWC-3-RECVSSP: SSP OP = 7( XID ) from peer 10.3.2.8(2065) 00:27:30: DISP Sent : CLSI Msg : ID.Req dlen: 89 00:27:30: (DLSWDLU:DLU-->CEP): 00:27:30: ID.Req to pCEP: 0x4C51CC sel: LLC hlen: 40, dlen: 89 00:27:30: QLLC: Serial3 O: QXID-RSP 77 bytes Fmt 3T2: 05627844 00:27:30: QLLC-LFSM state QLClosed, input CLSXID: (XId,-,-) 00:27:30: QLLC: Serial3 I: QXID-CMD 77 bytes Fmt 3T2: 056B4532 00:27:30: QLLC-LFSM state QLClosed, input QLXID: (-,IdInd,LGo 3000) 00:27:30: (DLSWDLU:CLS-->DLU): 00:27:30: ID.Cfm(CLS\_OK) to uCEP: 0x5CA310 sel: LLC hlen: 40, dlen: 92 00:27:30: DLSW Received-ctlQ : CLSI Msg : ID.Cfm CLS\_OK dlen: 92 %DLSWC-3-SENDSSP: SSP OP = 7( XID ) to peer 10.3.2.8(2065) success %DLSWC-3-RECVSSP: SSP OP = 7( XID ) from peer 10.3.2.8(2065) 00:27:30: DISP Sent : CLSI Msg : ID.Req dlen: 89 00:27:30: (DLSWDLU:DLU-->CEP): 00:27:30: ID.Req to pCEP: 0x4C51CC sel: LLC hlen: 40, dlen: 89 00:27:30: QLLC: Serial3 O: QXID-RSP 77 bytes Fmt 3T2: 05627844 00:27:30: QLLC-LFSM state QLClosed, input CLSXID: (XId,-,-) !--- AS/400 becomes primary and sends QSM to QLLC. 00:27:30: QLLC: Serial3 I: QSM !--- QLLC Logical FSM Handling QSM. !--- Output: Nothing !---Connect.Ind to CLS/DLSw !--- Start Timer for 3000 msec !--- State QLogical Remote Opening 00:27:30: QLLC-LFSM state QLClosed, input QLSM: (-,ConnInd,LGo 3000) ->QLRemoteOpening 00:27:30: (DLSWDLU:CLS-->DLU): 00:27:30: CONNECT.Ind to uCEP: 0x5CA310 sel: LLC hlen: 40, dlen: 8 !---DLSw receives CONNECT. Ind from QLLC and sends CON. Reg to the peer. 00:27:30: DLSW Received-ctlQ : CLSI Msg : CONNECT.Ind dlen: 8 %DLSWC-3-SENDSSP: SSP OP = 8( CONQ ) to peer 10.3.2.8(2065) success !--- DLSw receives CON. Response from the peer and sends Connect Response to QLLC. \*DLSWC-3-RECVSSP: SSP OP = 9( CONR ) from peer 10.3.2.8(2065) 00:27:30: DISP Sent : CLSI Msg : CONNECT.Rsp dlen: 20 00:27:30: (DLSWDLU:DLU-->CEP): 00:27:30: CONNECT.Rsp to pCEP: 0x4C51CC sel: LLC hlen: 42, dlen: 20 !--- QLLC Handling Connect Response from CLS/DLSw. !--- Output: QUA to X.25 !--- Conected.Ind to CLS/DLSw !--- State to QLOpened 00:27:30: QLLC: Serial3 0: QUA 00:27:30: QLLC-LFSM state QLRemoteOpening, input ConnectResponse: (UA,ConnectedInd, 1Stop) ->QLOpened 00:27:30: (DLSWDLU:CLS-->DLU): 00:27:30: CONNECTED.Ind to uCEP: 0x5CA310 sel: LLC hlen: 40, dlen: 8 00:27:30: DLSW Received-ctlQ : CLSI Msg : CONNECTED.Ind dlen: 8 Konjack# show dls reach

DLSw MAC address reachability cache list Mac Addr status Loc. peer/port rif 4000.0000.1111 FOUND LOCAL P003-S000 --no rif--4000.0000.2222 FOUND REMOTE 10.3.2.8(2065) !--- 4000.0000.2222 was the partner.

### Schritte zur Fehlerbehebung

In diesem Abschnitt werden einige der **show**-Befehle beschrieben, die auf dem Router ausgeführt werden können, auf dem QLLC/DLSw ausgeführt wird.

Führen Sie folgende Befehle aus, um die Möglichkeit zu vermeiden, dass das Problem hardwarebezogen ist:

- show interface serial 0
- Show Controller Serial 0
- Show Controller-Bus

Überprüfen Sie die Router-Konfiguration: X.121-Adresse, Paketgröße, Modulnummer, Permanent Virtual Circuits (PVCs), Switched Virtual Circuits (SVCs) und Link Access Protocol Balanced (LAPB)-Parameter (wie Fenstergröße und Modulo).

- Geben Sie den Befehl **show interface serial** in der X.25-Zeile ein, um den Status der Leitung und des Protokolls zu überprüfen. Line Down, Protokoll Down (DTR ist ausgefallen).
- Geben Sie den Befehl **show controller serial** ein, und sehen Sie oben in der Ausgabe. Zeigt es das richtige Kabel an?Für DCE-Router sollte DCE-RS-232 oder DCE-V.35 angezeigt werden (der Router emuliert ein Modem mit dem Befehl **clockrate**).Für DTE-Router sollte DTE-RS-232 oder DTE-V.35 angezeigt werden (der Router ist mit einem DCE-Gerät verbunden, z. B. einem Modem oder einem Router, der ein Modem emuliert).

Überprüfen Sie die angeschlossenen Geräte, einschließlich der seriellen Platine, Modems, des Remote-Geräts und der Verkabelung. Wenn Sie die Verkabelung überprüfen, achten Sie auf folgende Punkte:

- Das von Cisco bereitgestellte Kabel ist an die richtige Schnittstelle am Remote-Gerät angeschlossen.
- Wenn der Router der DCE ist, ist das Kabel des Routers mit dem Kabel des DTE-Geräts verbunden.
- Wenn die Leitung aktiv ist und das Protokoll ausgefallen ist, stellen Sie fest, ob es sich bei der Router-Schnittstelle um ein DCE oder ein DTE handelt. Die Uhr wird vom DCE bereitgestellt.
- Wenn es sich bei der Router-Schnittstelle um ein DCE handelt, ist der Befehl **clock rate** konfiguriert?
- Haben Sie die X.25-Kapselung konfiguriert?
- Geben Sie den Befehl show interface serial 0 ein. Ist der LAPB-Status CONNECT?
- Sind beide Seiten für Halbduplex oder Vollduplex konfiguriert?
- Sind die X.25- und LAPB-Konfigurationsparameter korrekt, wenn die Leitung aktiv ist und das Protokoll aktiv ist? Diese Parameter müssen mit den für den X.25-Anbieter definierten Parametern übereinstimmen.
- Stellen Sie sicher, dass diese X.25-Parameter korrekt sind:X.121-AdressspezifikationEingabeund Ausgabepaketgrößen (x25 IP und x25 ops)???Der Standardwert ist 128 Byte.Fenstergrößen (x25 ohne und x25 win)???Der Standardwert ist 2.Der Standardwert ist 8.Aktivieren Sie den Wert für das größte QLLC-Paket (der Standardwert ist 256). Dieser Wert stimmt mit dem Wert überein, der auf dem Remote-SNA-Gerät konfiguriert wurde. Der gültige Bereich liegt zwischen 0 und 1024.
- Stellen Sie sicher, dass diese LAPB-Parameter korrekt sind:Größe des LAPB-Fensters (k)LAPB-Bestätigungs-Timer (T1)LAPB-ModulQLLC-VMACs (virtuelle MAC-Adressen) sind X.121-Adressen korrekt zugeordnet

Ist die Zahl im Feld Set Asynchronous Balance Mode (SABM) größer als zehn? Aktivieren Sie das Feld **show interface serial** command output für das SABM-Anforderungsfeld. Es sollte immer mindestens ein SABM geben, aber nicht mehr als zehn. Wenn mehr als zehn SABMs vorhanden sind, reagiert der Paket-Switch wahrscheinlich nicht.

Überprüfen Sie die Modems, Kabel und Verbindungen zum X.25-Knoten. Rufen Sie den X.25-Anbieter auf, um die Konfiguration und den Status des X.25-Knotens zu überprüfen. Sie können ???loopback verwenden??? Modus, um ein Verbindungsproblem zu überprüfen.

Geben Sie den Befehl **show interface serial** mehrmals aus. Werden in einem der nächsten Felder die Zahlen erhöht oder groß? Betrachten Sie die große Zahl, wenn sie mehr als 0,5 Prozent der Anzahl an Informationsrahmen darstellt. Große Zahlen in diesen Feldern weisen auf ein mögliches Problem im X.25-Netzwerkanbieter hin (in diesem Fall muss die Leitungsqualität überprüft werden):

- Anzahl der Zurückweisungen (REJs)
- Anzahl der RNR-Ereignisse (Receive Not Ready)
- Anzahl der Protokoll-Frame-Fehler (FRMR)
- Anzahl Neustarts (RESTARTs)
- Anzahl der Disconnects (DISCs)

Wenn Unteradressen verwendet werden, stellen Sie sicher, dass diese Konfigurationsanweisungen enthalten sind:

x25 routing x25 route ^xxx.\*alias serial 0 - ? !--- Your interface number could be different. !
x25 routing !--- Enables x25 switching. ! x25 route !--- Add an entry to the X.25 routing table.
! interface serial y x25 alias ^xxx.\*

Der xxx gibt die serielle 0-Adresse der Schnittstelle des X.25-Routers an.

Wenn Sie umgekehrte QLLC???Wo kommuniziert ein PU 2.0 LAN-Gerät mit einem IBM FEP, auf dem die NCP Packet Switching Interface (NPSI) X.25-Software ausgeführt wird??Fügen Sie diese Konfigurationsparameter der seriellen 0 hinzu:

- Mit dem Befehl npsi-polll können keine NULL-XIDs an FEP gesendet werden. Sie ermöglicht eine Verbindung zwischen einer PU 2.0 auf der LAN-Seite und einem FEP, auf dem NPSI ausgeführt wird. Dieser Befehl ist erforderlich, da in einer Token Ring- oder RSRB-Umgebung die mit dem LAN verbundenen Geräte starten, indem sie ein NullxID-Paket Upstream senden. Wenn die Cisco IOS-Software diese Null-XID an eine X.25angeschlossene FEP weiterleitet, antwortet der FEP, als ob er eine Verbindung mit einem PU 2.1-Gerät herstellen würde, und bricht die Verbindung, wenn die PU 2.0 als Nächstes ein XID-Format 0 Typ 2 sendet.
- 2. Der Befehl **qllc npsi-poll** fängt alle null-XID-Pakete ab, die die Software an der LAN-Schnittstelle empfängt, und gibt eine null-XID-Antwort an das Downstream-Gerät zurück. Es erlaubt weiterhin Pakete im XID-Format 3 und im XID-Format 0 über das X.25-Gerät.

Verwenden Sie PVCs und SVCs? Die PVC-Kanalspezifikationen müssen kleiner als jeder SVC-Bereich sein. Der Standardwert ist ein bidirektionaler Bereich zwischen 1 und 1024. Daher muss der niedrigste LTC-Wert (Two-Way Circuit) erhöht werden, um PVCs zu definieren. Wenden Sie sich an Ihren X.25-Anbieter, und konfigurieren Sie die virtuellen Schaltungen entsprechend der Anforderungen neu.

Sind die X.25 SVCs in dieser Reihenfolge konfiguriert?

- 1. Alle eingehenden unidirektionalen Schaltungen.
- 2. Alle bidirektionalen Schaltungen.
- 3. Alle ausgehenden Schaltungen in eine Richtung.

Mithilfe dieser Befehle können Sie die Parameter und den Status der Verbindung überprüfen:

- show llc2
- x25-Zuordnung anzeigen
- x25 vc anzeigen
- show qllc

### **QLLC-Debugger**

Bevor Sie einen der Debugbefehle in diesem Dokument versuchen, lesen Sie die Informationen

#### unter Wichtige Informationen über Debug-Befehle.

Wenn das X.25-Layer-2-Protokoll LAPB???in der Ausgabe des Befehls **show interface serial**????nicht den Status CONNECT aufweist, führen Sie den folgenden Befehl aus:

### Debug-Laptop

Führen Sie bei der Fehlerbehebung von QLLC die folgenden Debug-Befehle aus:

- debug qllc error
- debug qllc-Ereignis
- debug qllc-Paket
- debug qllc status
- debuggen qllc timer
- debug qllc x25
- debug x25 alle
- x25-Debug-Ereignisse

Der Befehl **debug x25 vc** zeigt Informationen zum Datenverkehr für einen bestimmten virtuellen Schaltkreis an. Es ändert die Ausführung der Befehle **debug x25 all** oder **debug x25 event**, sodass einer dieser Befehle mit **debug x25 vc** ausgegeben werden muss, um Ausgabe zu erzeugen.

Für den DLSw-Peer-Router sind diese Debug-Befehle nützlich:

### debugdlsw-Kernmeldung

Debug-CLS-Meldung

Die Ausgabe dieser show-Befehle ist ebenfalls nützlich:

- show cls
- show qllc

Die nächste, kurze Beispielausgabe ist ein QLLC-Start unter folgenden Umständen:

- An einen IBM 3174 Establishment Controller ist ein stumpfes PU 2.0 coaxial angeschlossen.
- Der 3174 verfügt über eine QLLC-Verbindung mit einem Router.
- Der LAN-Partner ist ein IBM 3745 Communications Controller, und die PU führt 3270-Emulation durch.

**Hinweis:** Eine ausführlichere Erläuterung der X.25-Parameter und -Zustände finden Sie in den internationalen X.25-Standards-Spezifikationen im <u>Protokollverzeichnis</u>.

Serial0: I X25 P1 CALL REQUEST (11) 8 lci 20

```
From(8): 06431743 To(2): 64
Facilities (0)
Call User Data (1): 0xC3 (qllc)
Serial 0: X25 O P4 CALL CONNECTED (5) 8 lci 20
From(0): To(0):
Facilities: (0)
QLLC: allocating new qllc lci 20
QLLC: tx POLLING TEST, da 4000.3172.0002, sa 4000.011c.3174
QLLC: rx explorer response, da 4000.011c.3174, sa c000.3172.0002,
        rif 08B0.1A91.1901.A040
QLLC: gen NULL XID, da c000.3172.0002, sa 4000.011c.3174,
        rif 0830.1A91.1901.A040, dsap 4, ssap 4
QLLC: rx XID response, da 4000.011c.3174, sa c000.3172.0002,
```

rif 08B0.1A91.1901.A040 Serial0 QLLC O: ADM XID Serial0: X25 O P4 DATA (5) Q 8 lci 20 PS 0 PR 0 Serial0: X25 I P4 RR (3) 8 lci 20 PR 1 Serial0: X25 I D1 DATA (25) Q 8 lci 20 PS 0 PR 1 Serial0 QLLC I: QXID-RSPQLLC: addr 01, ctl BF QLLC: Fmt 1T2: 01731743 QLLC: 4000.011c.3174DISCONNECT net <-SABME (NONE)6F QLLC: QLLC\_OPEN : VMAC 4000.011C.3174 SERIAL0 QLLC O: QSM-CMD SERIAL0: X25 O D1 DATA (5) Q 8 LCI 20 PS 1 PR 1 **Dies sind einige Erklärungen für diese Ausgabe**:

- 1???? Ein Eingabepaket.
- P1???Ein X.25-Status.
- CALL REQUEST???Ein X.25-DTE-zu-DCE-Paket, das die X.25-Verbindung startet.
- (11)??Die Länge des Pakets in Byte.
- 8?? gibt Modulo 8 an.
- lci 20???Die von dieser Verbindung verwendete logische Kanalnummer X.25.
- Von (8): 06431743??Die Anruferadresse mit acht Byte.
- Bis(2): 64???Die 2 Byte lange angerufene Adresse.
- (0)???Gibt an, dass keine Einrichtungen genutzt werden.
- (1) 0xC3???Ein Byte X.25-Benutzerdaten, die eine QLLC-Verbindung anzeigen

# Zugehörige Informationen

- <u>Fehlerbehebung DLSw</u>
- DLSw- und DLSw+-Unterstützung
- <u>Technischer Support</u>
- Produkt-Support
- <u>Technischer Support Cisco Systems</u>